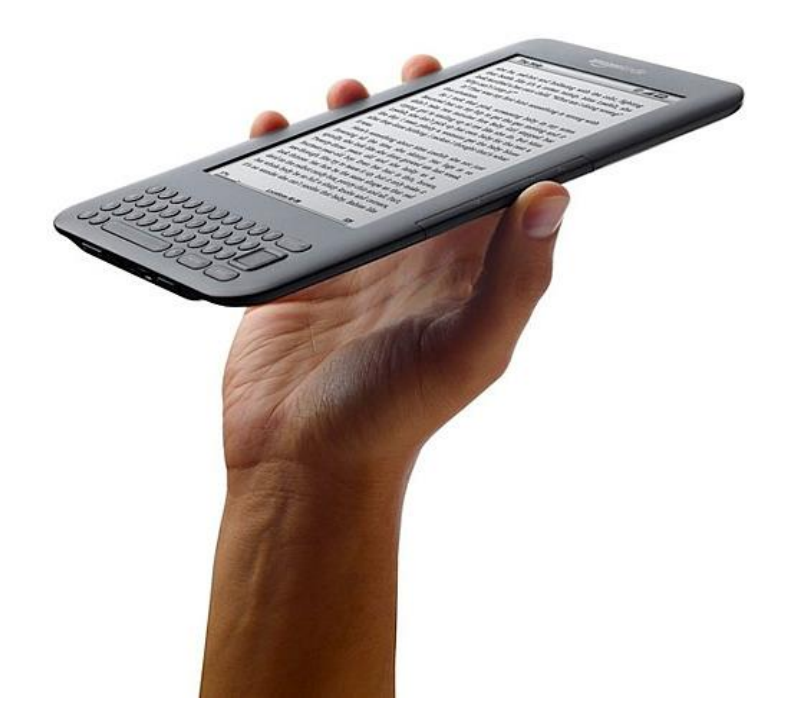

## Downloading library eBooks to your Kindle

Randall Library, Stow

978-897-8572

Please note: There are many ways to use the OverDrive digital catalog that include browsing for eBooks, searching for a particular title, putting eBooks on hold and downloading eBooks in other formats or to other devices. The steps that follow show the most direct route to finding and downloading an available eBook to your Kindle.

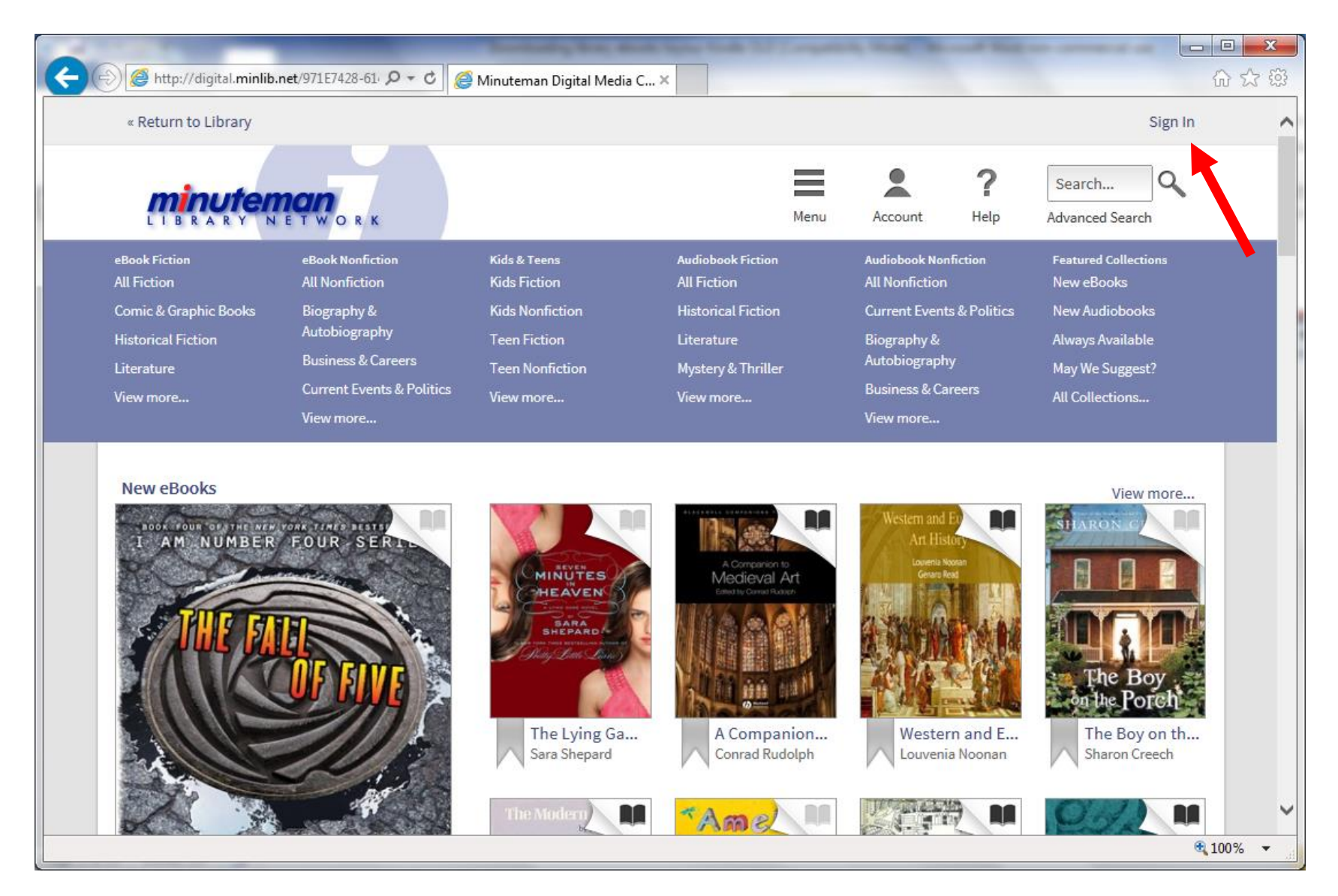

- 1. Open an internet browser and go to the Digital Media Catalog website: <u>http://digital.minlib.net</u>.
- 2. Click on the "Sign In" link at the top right corner of the page.

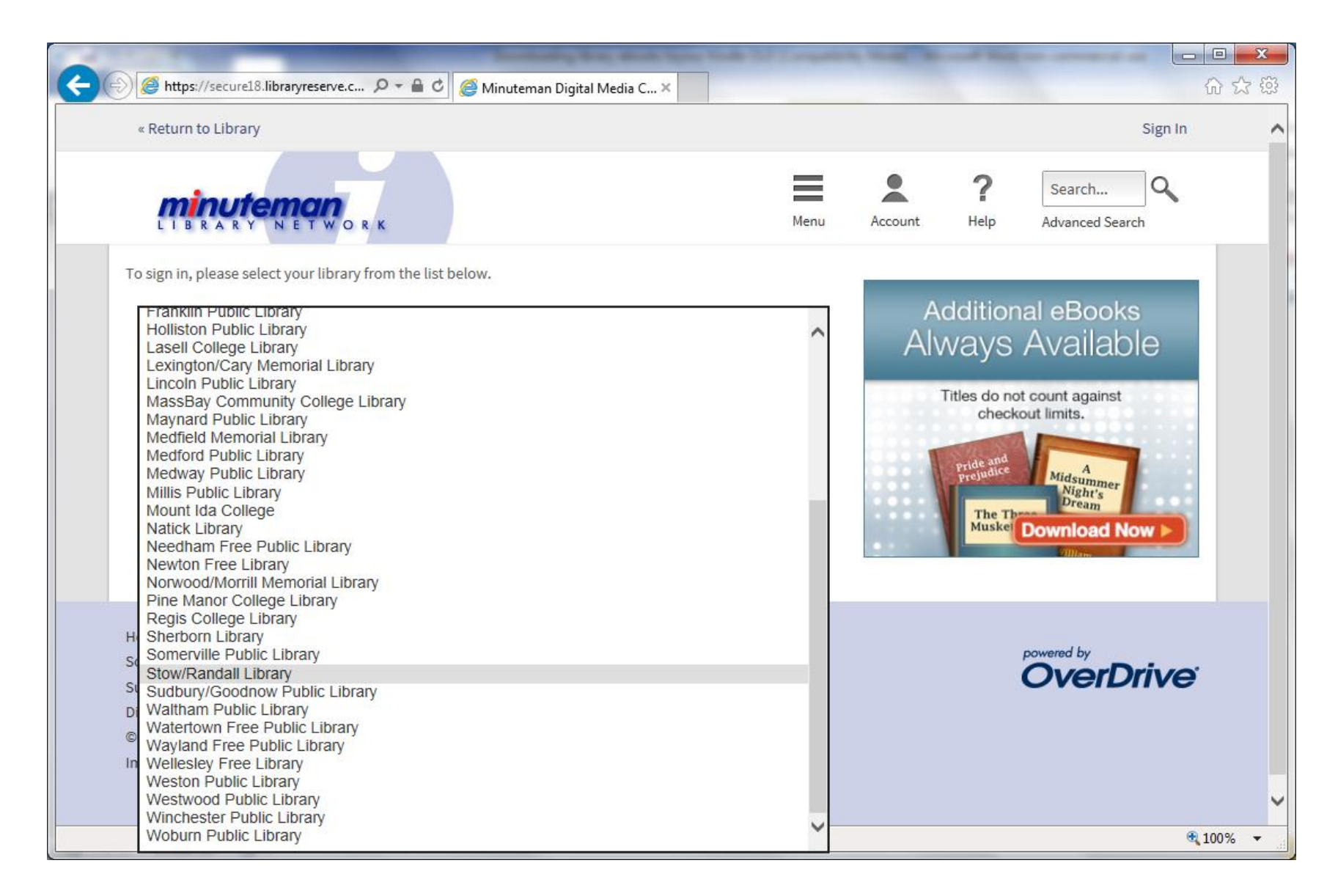

3. Choose "Stow/Randall Library" from the list.

| (<br>→ ) @ https://secure18.libraryreserve.c ター 🔒 🕈 @ Minut                                                                                                    | eman Digital Media C×                    | ×<br>≮¤ |
|----------------------------------------------------------------------------------------------------|------------------------------------------|---------|
| « Return to Library                                                                                                    | Sign In                                  | ^       |
| Stow/Randall Library       Switch library         If you forgot your PIN, please go to the Minuteman page for         Click here for instructions to set up a username with Minute         Library card number or Username         PIN         Sign In | more information.<br>man Library Network |         |
| Remember my login information on this device.<br>Help<br>Software                                                                                                    | powered by                               |         |
| Suggest a Purchase<br>Digital Collection Development Policy<br>© 2013 OverDrive <sup>®</sup> , Inc.                                                                                                    | OverDrive                                | ~       |
|                                                                                                    | <b>Q</b> 100%                            | •       |

- 4. Type your library card number with no spaces, then your PIN. If you do not know your PIN, please call the library at (978) 897-8572.
- 5. Click "Sign In".

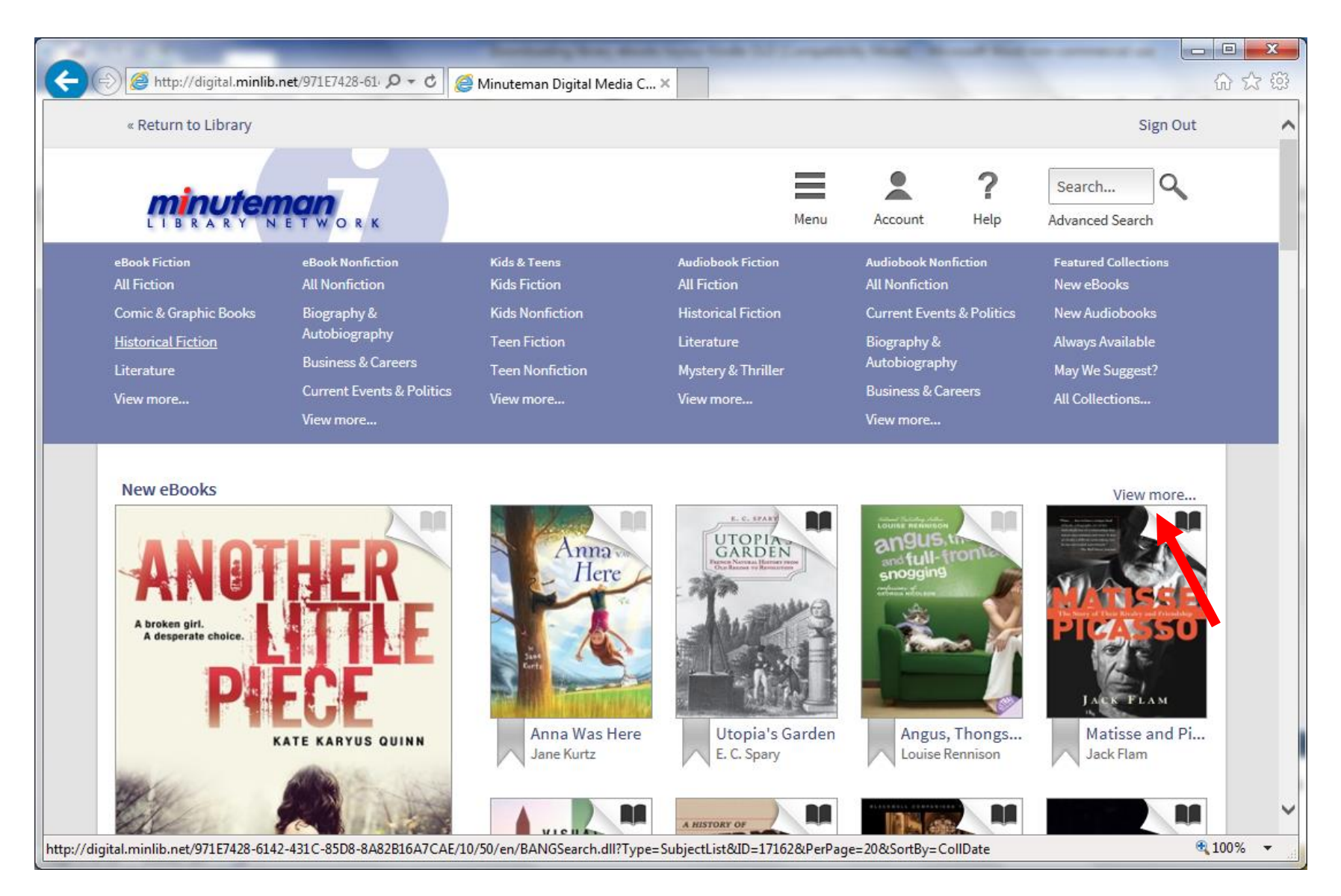

6. Successfully entering your card number and PIN will bring you to the home page. To browse for books, click on a book category or scroll down the home page. Each section has a "View more..." link.

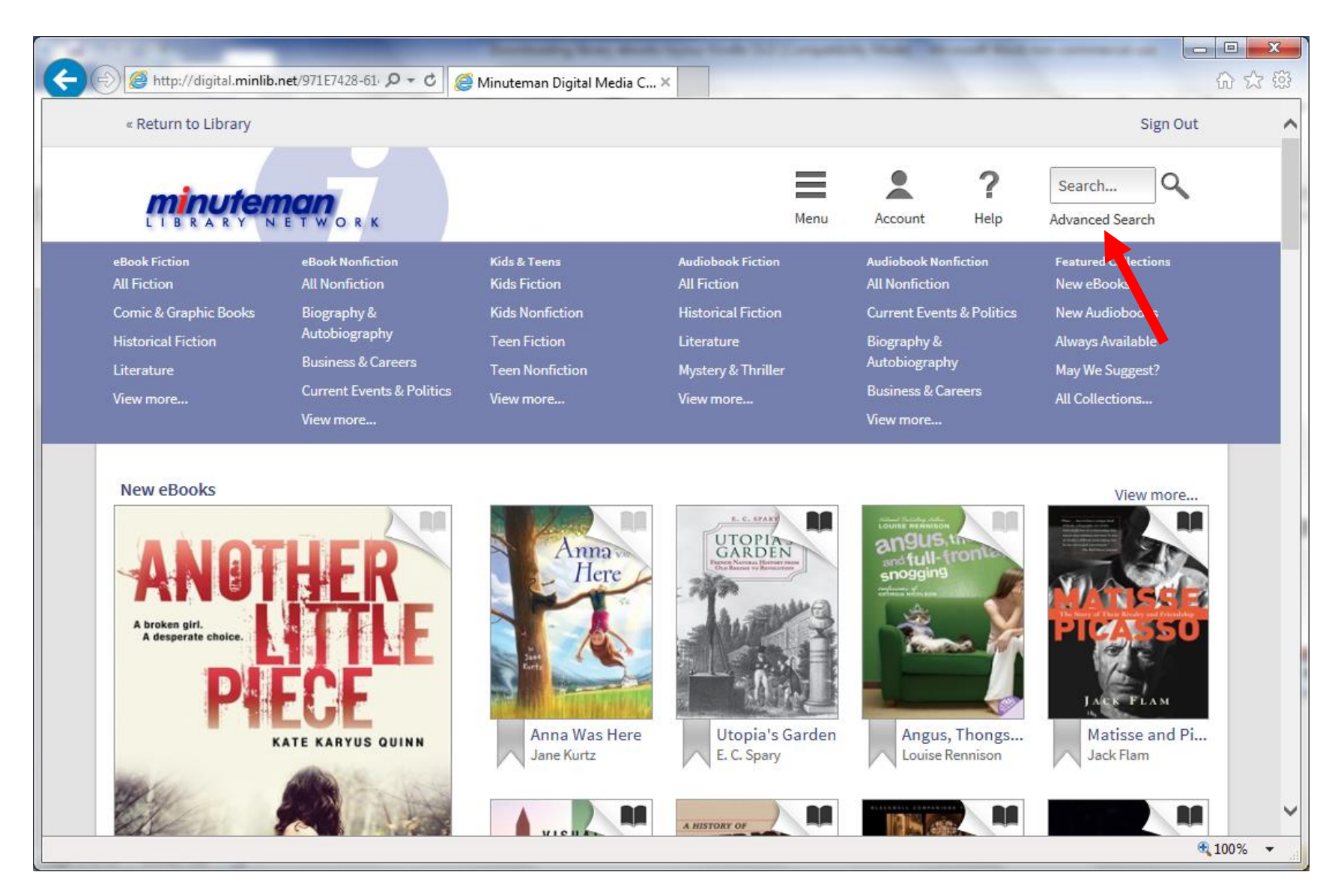

7. To find eBooks available to check out immediately, click on the "Advanced Search" link (red arrow).

| → Ø http://di                                                                                     | gital. <b>minlib.r</b>                                                | et/971E7428-61- 🔎 - C <i>@</i> Minuteman | Digital Media C 🗙 |          |         |                                                                                                    |                                    |               | ×<br>★ ‡     |
|---------------------------------------------------------------------------------------------------|-----------------------------------------------------------------------|------------------------------------------|-------------------|----------|---------|----------------------------------------------------------------------------------------------------|------------------------------------|---------------|--------------|
| « Return to                                                                                       | Library                                                               |                                          |                   |          |         |                                                                                                    | Sign C                             | Dut           | ^            |
|                                                                                                   |                                                                       |                                          |                   | Menu     | Account | <b>?</b><br>Help                                                                                                    | Search Q<br>Advanced Search        |               |              |
| Title                                                                                             |                                                                       |                                          |                   |          |         | С                                                                                                    | <b>VerDrive</b>                    | 3             |              |
| Author/Crea                                                                                       | tor                                                                   |                                          |                   |          |         | ALL PLA                                                                                                    |                                    |               |              |
| Added to site:                                                                                    |                                                                       | All Dates                                |                   | ~        | DE      | A share and a share and a shar | BROAD                              |               |              |
| All Formats<br>All eBooks<br>All Audiobo                                                          | oks                                                                   |                                          |                   |          | JGT RE  | HEATHER<br>GRAHAM                                                                                                    | AVAILABLE NO<br>For Android and iO | s<br>s        |              |
| Kindle Bool<br>OverDrive F<br>EPUB eBook<br>Open EPUF<br>OverDrive I<br>OverDrive I<br>Disney Onl | READ<br>bk<br>3 eBook<br>eBook<br>MP3 Audiot<br>WMA Audiot<br>ne Book | ook<br>book                              |                   |          |         |                                                                                                    |                                    |               |              |
| All Awards                                                                                        |                                                                       |                                          |                   | <b>v</b> |         |                                                                                                    |                                    |               |              |
| Show only                                                                                         | titles with o                                                         | opies available                          |                   |          |         |                                                                                                    |                                    |               |              |
|                                                                                                   |                                                                       |                                          |                   | Search   |         |                                                                                                    |                                    |               | ~            |
|                                                                                                   |                                                                       |                                          |                   |          |         |                                                                                                    |                                    | <b>a</b> 100% | ; <b>-</b> " |

- 8. On the Format drop-down menu, choose "Kindle Book" (red arrow). To refine your search further, you may also enter information into the fields above, or select choices from other drop-down menus.
- 9. Click the check box (black arrow) to show only available eBooks. Click "Search."

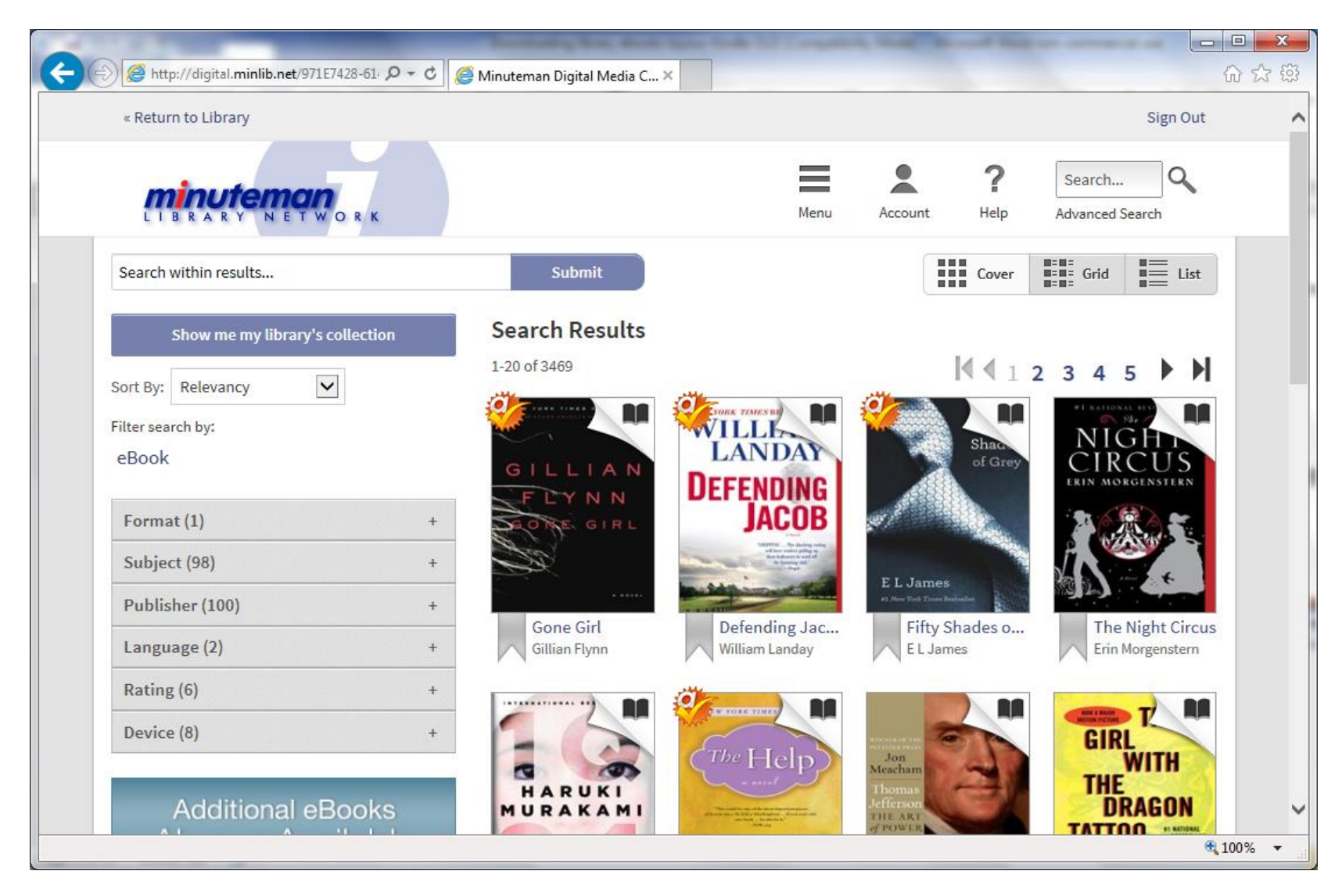

10. Scroll through the results. Click on a book that you want to borrow (or read more about.)

Books marked with this icon 🗰 have been made available to Stow patrons.

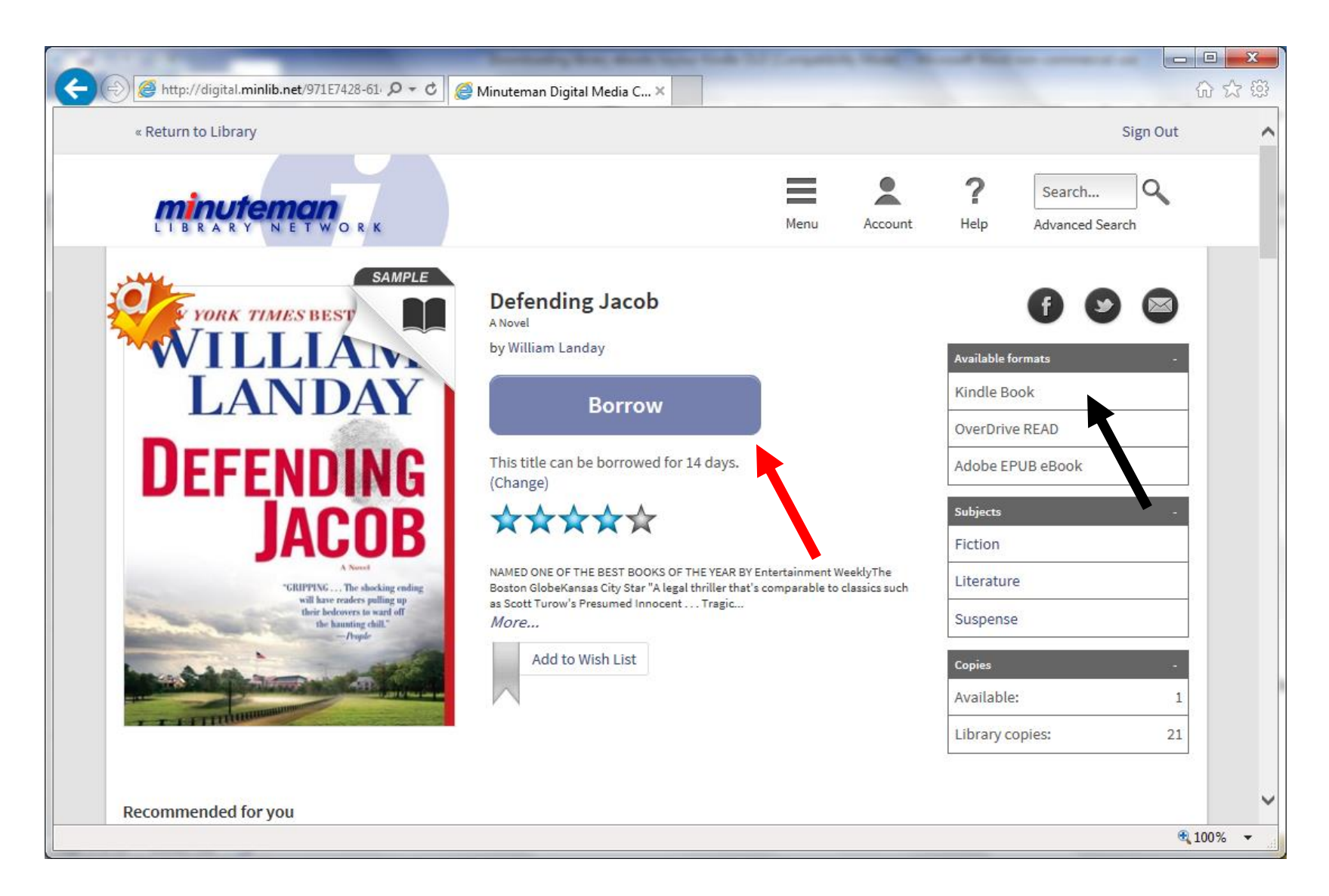

- 11. Notice that the record indicates "Kindle Book" in the Available Formats list (black arrow). The borrowing time period shown under the "Borrow" button (red arrow). You can lengthen or shorten the time period by clicking on the "Change" link.
- 12. To start the checkout process, click on "Borrow".

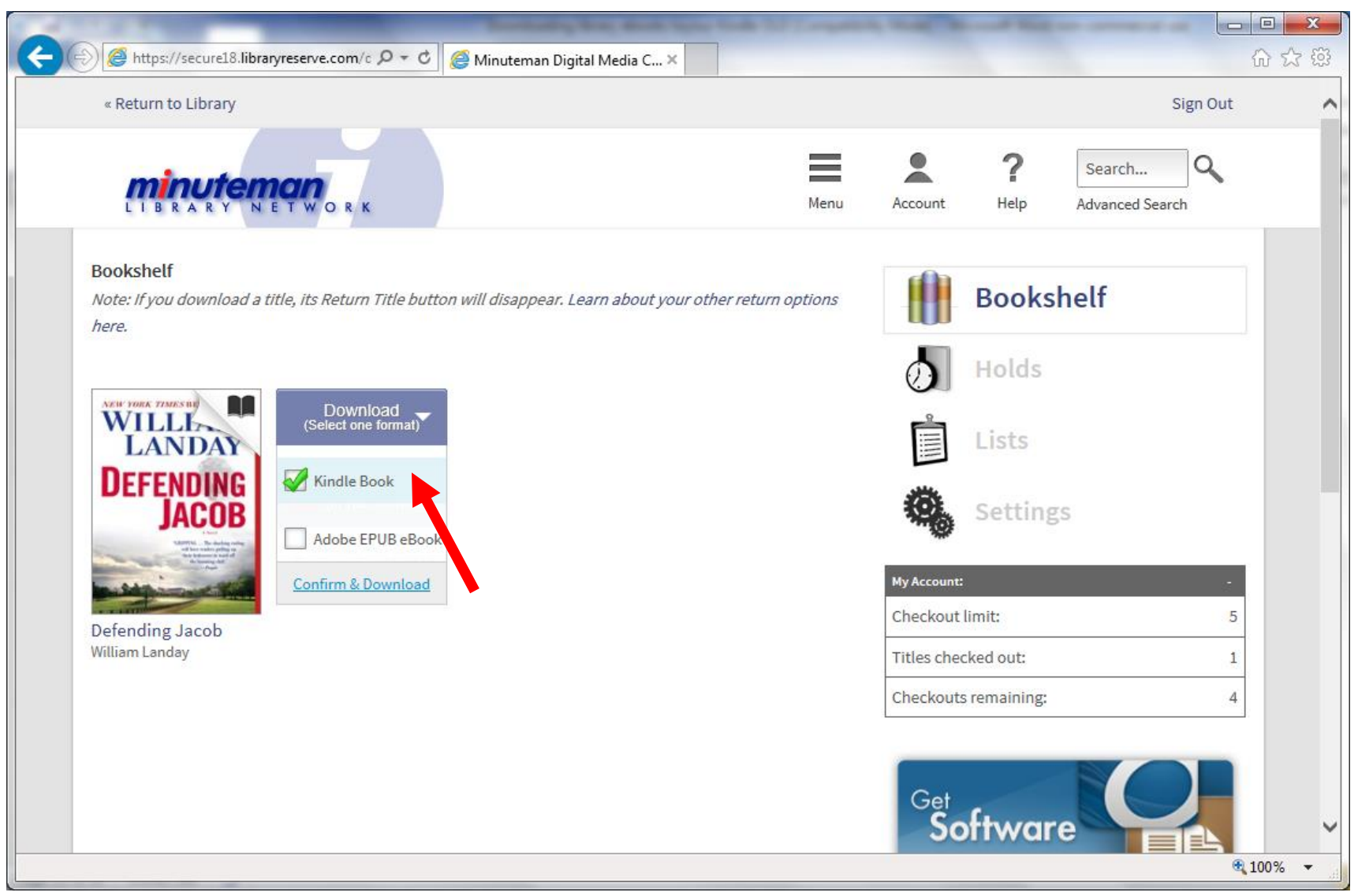

13. In the Download dropdown, check "Kindle Book" (red arrow). Then click "Confirm & Download".

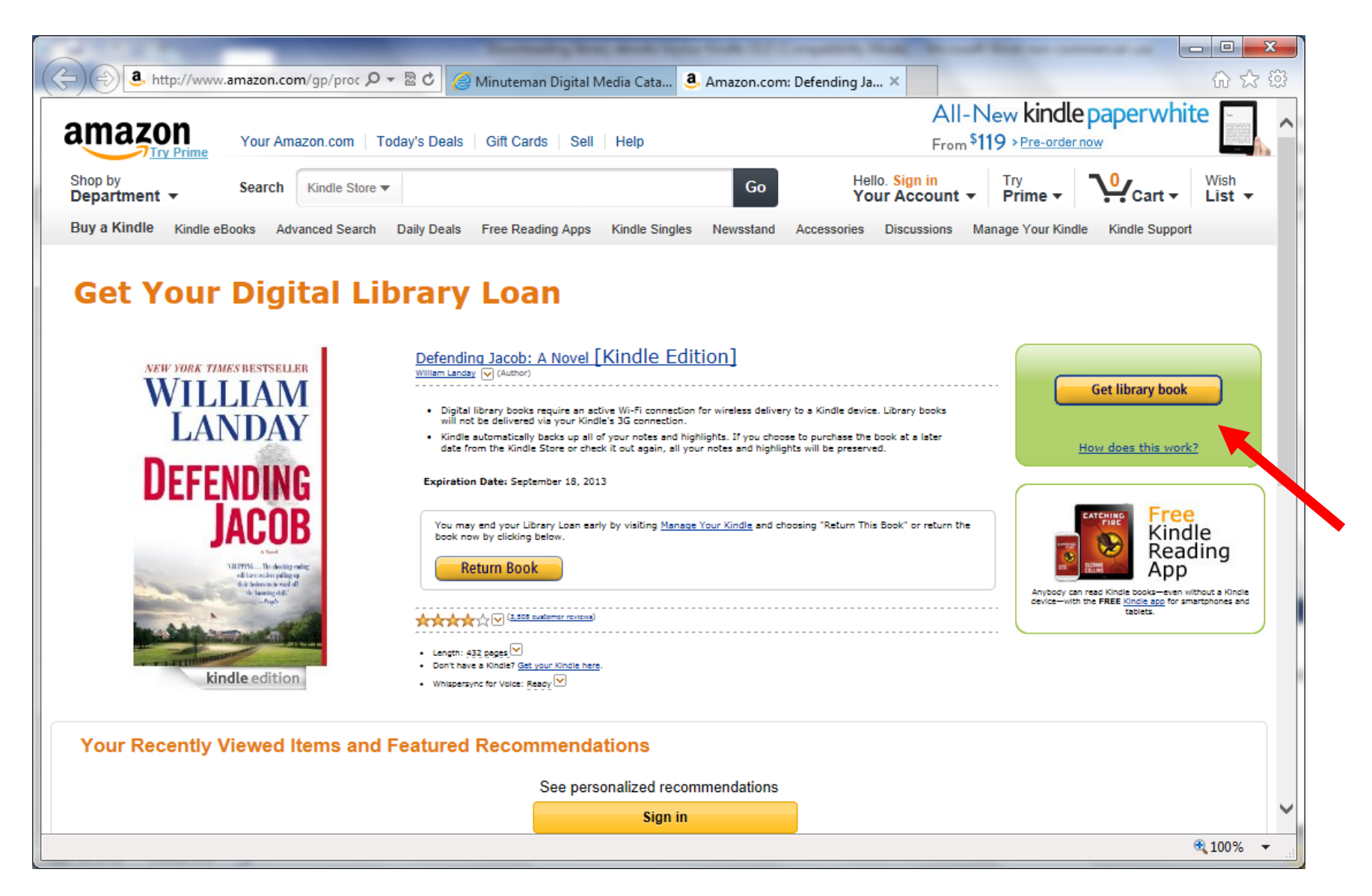

14. This will take you to the Amazon web page for your chosen book. Click on "Get library book" (red arrow.)

| Firefox 🔻    | 🕖 Minuteman Digital Media Catalog - D 🗵 | <ol> <li>Amazon.com Sign In</li> </ol>  | × +                                                                                                    | - 0 <b>x</b>  |
|--------------|-----------------------------------------|-----------------------------------------|----------------------------------------------------------------------------------------------------|---------------|
| <b>(+) 3</b> | mazon.com https://www.amazon.com/ap/sig | ່<br>nin?_encoding=UTF8&openid.assoc_ha | ndle=usflex&lopenid.return_to=https%3A%2F%2Fwww.amazon.com%2Fgp%2Fdigital%2Ffiona%2Fbuy.html%3Fie%3DU' 🏫 👻 🕑 🛐 🛪 Google                    | P 🔒           |
| WorldClient  | 🕫 Library 🗋 MLN 🗋 EBSCONET 📄 \$\$\$\$   | 🌣 Nevis 💴 Blog 🕔 Wordpress 🗙            | Xtranormal 🗋 Share on Facebook 🎯 Encore ႐ MLN Staff 🔧 Google Calendar 🤽 Yelp 👩 Delivr 🕞 Formulists 🖵 Screencast-O-Matic 🔧 YouTube 💽 Tumblr | » 🖪 Bookmarks |

| a | m | а | Z | 0 | n |
|---|---|---|---|---|---|
|   |   |   | _ | _ |   |

Your Account | Help

| Sign In                             |  |
|-------------------------------------|--|
| What is your e-mail address?        |  |
| My e-mail address is:               |  |
| Do you have an Amazon.com password? |  |
| 💿 No, I am a new customer.          |  |
| Yes, I have a password:             |  |
| Forgot your password?               |  |
| Sign in using our secure server     |  |
|                                     |  |

## Sign In Help

Forgot your password? <u>Get password help</u>. Has your e-mail address changed? <u>Update it here</u>.

Conditions of Use Privacy Notice © 1996-2011, Amazon.com, Inc. or its affiliates

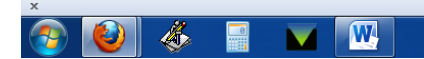

▲ 🎼 🛱 🜵 1:56 PM 9/21/2011

15. If you have an Amazon account, enter your email address and password. If you do not have an Amazon account, enter your email address and click on the radio button next to "No, I am a new customer." Click "Sign in using our secure server."

| Firefox * 🚺 Minuteman Digital Media Catalog - D × 3. Amazon.com: The Kindle Store × +                                                                                                    |                                                                                                    |                                                                                                    |  |  |  |  |
|----------------------------------------------------------------------------------------------------|----------------------------------------------------------------------------------------------------|----------------------------------------------------------------------------------------------------|--|--|--|--|
| Image: A state of the state of the state | =UTF8&subtype.0=LIBRARY_EBOOK_LEND&site=RetailWebsite&loanToken2=2WUNbwdxmklUnShpCXa3ug&clarification                                                                                                    | nF 🟫 🗝 🕑 🚼 👻 Google 🖉 👘                                                                                                    |  |  |  |  |
| 🕼 WorldClient 😒 Library 🗋 MLN 🗋 EBSCONET 🗋 SSSS 🕸 Nevis 🥸 Blog 🛞 Wordpress 🗶 Xtranormal 🗋 Share on Facebook 🧽 Encore 🍞 MLN Staff 🚼 Google Calendar 🔆 Yelp 🔞 Delivr 🚍 Formulists 🔲 Screencast-O-Matic 🚼 YouTube 🚺 Tumblr 🛛 🔹 👘 Bookmar                                                                                                    |                                                                                                    |                                                                                                    |  |  |  |  |
| amazon Today's Deals   Gift Cards   Help                                                                                                    |                                                                                                    | FREE Two-Day Shipping: See details                                                                                                    |  |  |  |  |
| Shop by<br>Department -                                                                                                    |                                                                                                    | Kindle Store - Q Hello<br>Your Amazon - Vor List -                                                                                                    |  |  |  |  |
| Kindle Store Buy A Kindle Cloud Reader Kindle eBooks Kindle Singles Newsstand Popu                                                                                                    | ar Games Accessories Discussions Manage Your Kindle Kindle Support                                                                                                    |                                                                                                    |  |  |  |  |
| please choose a Kindle device or reading application                                                                                                    | on for delivery of your title:                                                                                                    |                                                                                                    |  |  |  |  |
| Your Recent History (what's this?)       Becently Viewed Items                                                                                                    |                                                                                                    |                                                                                                    |  |  |  |  |
| The Beautiful and Damned (Penguin Modern C by F Scott Fitzge                                                                                                    | F.S.COTT<br>FIZZERALD<br>TO SCOT<br>OF Participe<br>OF Participe                                                                                                    | COMPLETE WORKS<br>of<br>WILDE                                                                                                    |  |  |  |  |
|                                                                                                    | This Side of Paradise     Tender is the Night     The Great Gatsby       F. Sooth Fitzgerald     F. Sooth Fitzgerald     F. Sooth Fitzgerald       ★★★★★★**(159)     ★★★★★***(159)     Kindle Edition       Kindle Edition     Kindle Edition     Kindle Edition       \$3.32     \$11.99     \$11.99       Fix this recommendation     Fix this recommendation     Fix this recommendation | The Complete Oscar     Cold Comfort Farm<br>(Penguin Classics)       Oscar Wilde, Leslie Truluck     Stella Gibbons, Lynne Truss       ************************************ |  |  |  |  |
| > View and edit your browsing history                                                                                                    |                                                                                                    |                                                                                                    |  |  |  |  |
| <mark>Get to Know Us</mark><br>Careers<br>Investor Relations<br>Press Releases                                                                                                    | Make Money with Us     Let Us Help You       Sell on Amazon     Shipping Rates &       Become an Affiliate     Amazon Prime       Advertise Your Products     Returns Are Easy                                                                                                    | , Policies                                                                                                    |  |  |  |  |
| ×<br>🚱 🙋 🖑 🖩 🔽 🚾                                                                                                    |                                                                                                    | ▲ 🎼 🐏 🕩 1:57 PM<br>9/21/2011                                                                                                    |  |  |  |  |

16. Choose the device to which you wish to deliver the ebook. Click "Continue."

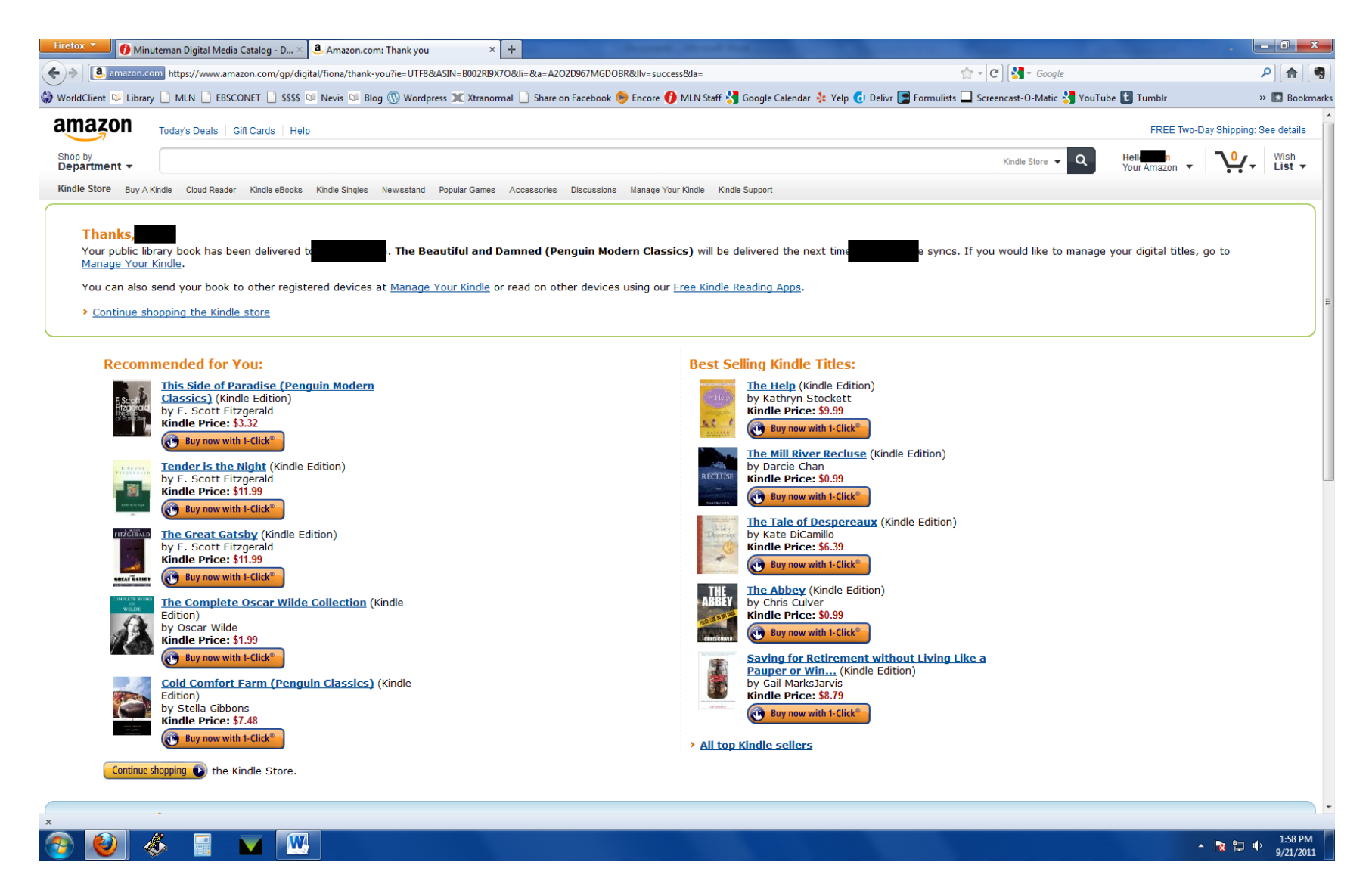

- 17. Your eBook has now been delivered to your device.
- 18. IMPORTANT: From this point on, your eBook can be uploaded to your Kindle only by WiFi and/or USB. If your device is not WiFi -enabled, then USB is your only option.